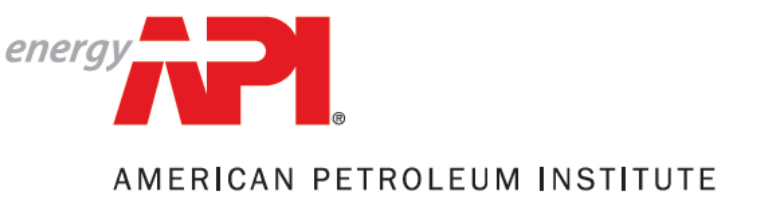

Individual Certification Programs: ICP<sup>™</sup>

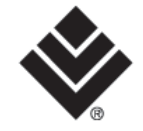

# ICP<sup>™</sup> Application Submission

User Guide for API 510, 570 and 653 Applicants

January 2018

## Contents

| Pre-Requisite Requirements       | 3  |
|----------------------------------|----|
| 2 Start Application              | 7  |
| <b>3</b> Person Profile          | 9  |
| Program/Exam Selection           | LO |
| <b>5</b> Review Qualifications 1 | 11 |
| 6 Legal Agreement 1              | L2 |
| <b>7</b> Education/Training 1    | L3 |
| Ben Employment History 1         | L6 |
| Employment Verifications         | 20 |
| Terms and Conditions 2           | 22 |
| 11 Invoice/Payment 2             | 23 |
| 12 Submit Application 2          | 24 |
| Application Statuses 2           | 25 |

Pre-Requisite Requirements

The first step before filling out your application is making sure you understand the qualification requirements for the program you are applying. The qualification requirements for all certification programs can be found at <u>ICP</u> <u>Certifications</u>. Use the drop down menu to select the program you are interested in.

Qualification requirements for the API 510, API 570 and API 653 are below:

#### **API 510 Qualification Requirements**

| Education                                                 | Years of<br>Experience | Experience Required                                                                                                    |
|-----------------------------------------------------------|------------------------|----------------------------------------------------------------------------------------------------|
| BS or higher in engineering or technology                 | 1 year                 | Supervision or performance of inspection activities as described in API 510                                                                                                    |
| 2-year degree or certificate in engineering or technology | 2 years                | Design, construction, repair,<br>operation, or inspection of pressure<br>vessels, of which one year <u>must</u> be in<br>supervision or performance of<br>inspection activities as described in<br>API 510 |
| High school diploma or equivalent                         | 3 years                | Design, construction, repair,<br>operation, or inspection of pressure<br>vessels, of which one year <u>must</u> be in<br>supervision or performance of<br>inspection activities as described in<br>API 510 |
| No formal education                                       | 5 or more years        | Design, construction, repair,<br>operation, or inspection of pressure<br>vessels, of which one year <u>must</u> be in<br>supervision or performance of<br>inspection activities as described in<br>API 510 |

#### **API 570 Qualification Requirements**

| Education                                                 | Years of<br>Experience | Experience Required                                                                                                    |
|-----------------------------------------------------------|------------------------|----------------------------------------------------------------------------------------------------|
| BS or higher in engineering or technology                 | 1 year                 | Supervision or performance of<br>inspection activities as described in<br>API 570                                                                                                    |
| 2-year degree or certificate in engineering or technology | 2 years                | Design, construction, repair,<br>operation, or inspection of in-service<br>piping systems, of which one<br>year <u>must</u> be in supervision or<br>performance of inspection activities as<br>described in API 570  |
| High school diploma or equivalent                         | 3 years                | Design, construction, repair,<br>operation, or inspection of in-service<br>piping systems, of which one<br>year <u>must</u> be in supervision or<br>performance of inspection activities as<br>described in API 570  |
| No formal education                                       | 5 or more years        | Design, construction, repair,<br>operation, or inspection of in-service<br>piping systems, of which one<br>year <u>must</u> be in supervision or<br>performance of inspection activities as<br>described in API 570. |

#### **API 653 Qualification Requirements**

| Education                                                 | Years of Experience | Experience Required                                                                                                    |
|-----------------------------------------------------------|---------------------|----------------------------------------------------------------------------------------------------|
| BS or higher in engineering or technology                 | 1 year              | Supervision or performance of<br>inspection activities as described in API<br>653                                                                                                    |
| 2-year degree or certificate in engineering or technology | 2 years             | Design, construction, repair, operation,<br>or inspection of aboveground storage<br>tanks, of which one year <u>must</u> be in<br>supervision or performance of<br>inspection activities as described in API<br>653 |
| High school diploma or equivalent                         | 3 years             | Design, construction, repair, operation,<br>or inspection of aboveground storage<br>tanks, of which one year <u>must</u> be in<br>supervision or performance of<br>inspection activities as described in API<br>653 |

| No formal education | 5 or more years | Design, construction, repair, operation,<br>or inspection of aboveground storage<br>tanks, of which one year <u>must</u> be in<br>supervision or performance of<br>inspection activities as described in API<br>653 |
|---------------------|-----------------|----------------------------------------------------------------------------------------------------|
|---------------------|-----------------|----------------------------------------------------------------------------------------------------|

Once you have reviewed the qualification requirements and identified that you are eligible, please make sure to gather the following documents in preparation for the application process:

#### **Required Documents**

- **1) Diploma:** Copy of your diploma to prove your education level.
  - Please note that College and Associate Degrees must be in a science based, technology oriented field in order to count for the requirements (i.e: Engineering, Applied Sciences in Technologies such as Welding, Material Sciences)
    - Information Technology degrees <u>do not</u> count as Technical degrees
  - **b.** If you are unsure whether your degree counts as a Technology degree, please contact <u>inspector@api.org</u> before submitting your application to check.
  - **c.** If your College or Associate Degree does not count, your qualification will be based upon the High School education level and you will be expected to have the minimum employment history and verifications necessary for that education level.
  - **d.** For applicants with a trade school background, we will consider on an individual basis the relevancy of the degree to the petrochemical industry to determine whether it should count as a Two-Year Degree or High School Degree.
    - <u>Helpful Tip:</u> If you are selecting the Trade or Vocational School option during your application submission, please make sure to add enough experience to qualify as if you had a High School degree to avoid delays in your application processing.
  - **e.** All diplomas in a foreign language are expected to have an official/notarized translation uploaded at the time of submission, otherwise we may not be able to use it to qualify your education level.

#### 2) Employment Details:

- **a.** In order to qualify, you will need to enter employment history information for at least the minimum amount of years required for your program and education level.
  - <u>Helpful Tip:</u> If you have more years, consider entering those as well to avoid delays in your application processing.
- **b.** For each employer, we will need to know:
  - 1. Name of Company
  - 2. Location
  - 3. Time spent working there (Start Date to End Date)
  - 4. Roles and Responsibilities
  - 5. Type of activities performed under that employer
  - <u>Helpful Tip</u>: Make sure to select the "Current Employer" checkbox next to the company you are currently working for.

- **c.** We only consider experience that has ocurred in the last 10 years, so please refrain from entering any employment history that extends beyond that.
- **3)** Employment Verifiers: Name and business e-mail addresses for a Supervisor <u>and</u> a Manager/ Human Resource Representative that can verify your employment experience for each company.
  - <u>Helpful Tip</u>: You cannot use the same person for both references, and you cannot provide a reference for yourself. If you are self-employed, clients may be used as references.
  - a. Public domain emails (gmail, hotmail, etc.) are not accepted by the system. If you encounter an issue with this, please email <u>inspector@api.org</u> before submitting your application with an explanation of your situation.
  - **b.** Please be aware that we can only make a determination on the qualification of your application based upon **the experience that is verified** by your employer.
  - **c.** Any incorrect information in the employment qualifications area may lead to a delay or even a denial of your application.
- 4) Payment details:
  - **a.** ACH, Check/Money Order and Bank Wire payments will require a proof of payment to be uploaded into the system in electronic format (such as a pdf) before the application is submitted.
  - **b.** ICP does not allow the use of debit cards.
  - c. Please note: Applications will not be processed until payment is received.

For any information regarding the documentation requirements, please contact <u>inspector@api.org</u>.

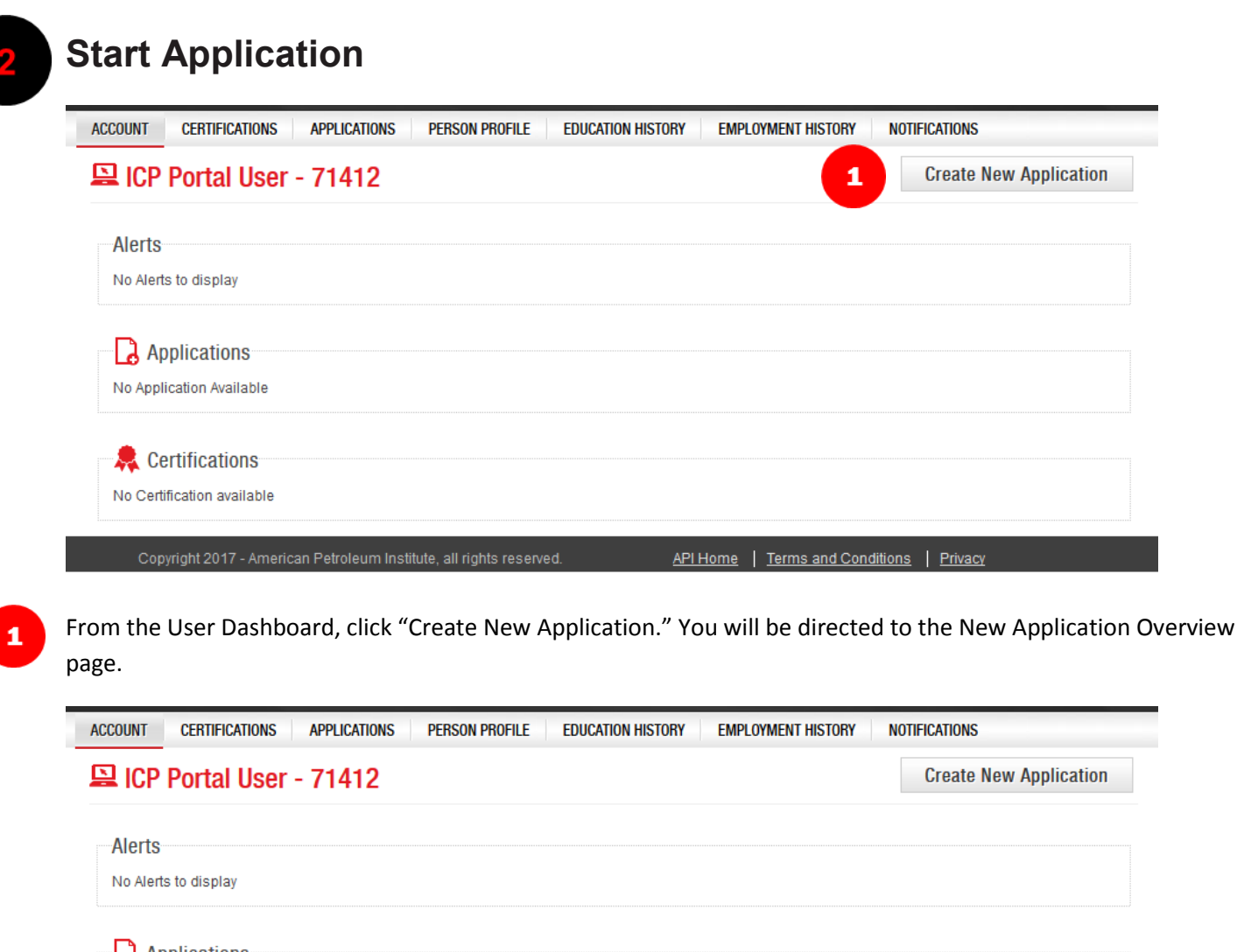

| Applicatio                           | DNS      |           |        |                |            |      |        |
|--------------------------------------|----------|-----------|--------|----------------|------------|------|--------|
| rogram                               | Туре     | Exam Date | Status | Date Submitted |            |      |        |
| _                                    | New      | _         | New    | _              | <b>1</b> b | Edit | Delete |
| Certificat                           | ions     |           |        |                |            |      |        |
| <ul> <li>Certification at</li> </ul> | vailable |           |        |                |            |      |        |
| o ooranoaaon a                       | (and bro |           |        |                |            |      |        |

If you have already started an application and have saved it for later, you can enter it again by clicking on the "Edit" button next to the corresponding application. The Edit and Delete button are only available before you have submitted an application.

<u>Please note</u>: Once an application is submitted, it cannot be modified.

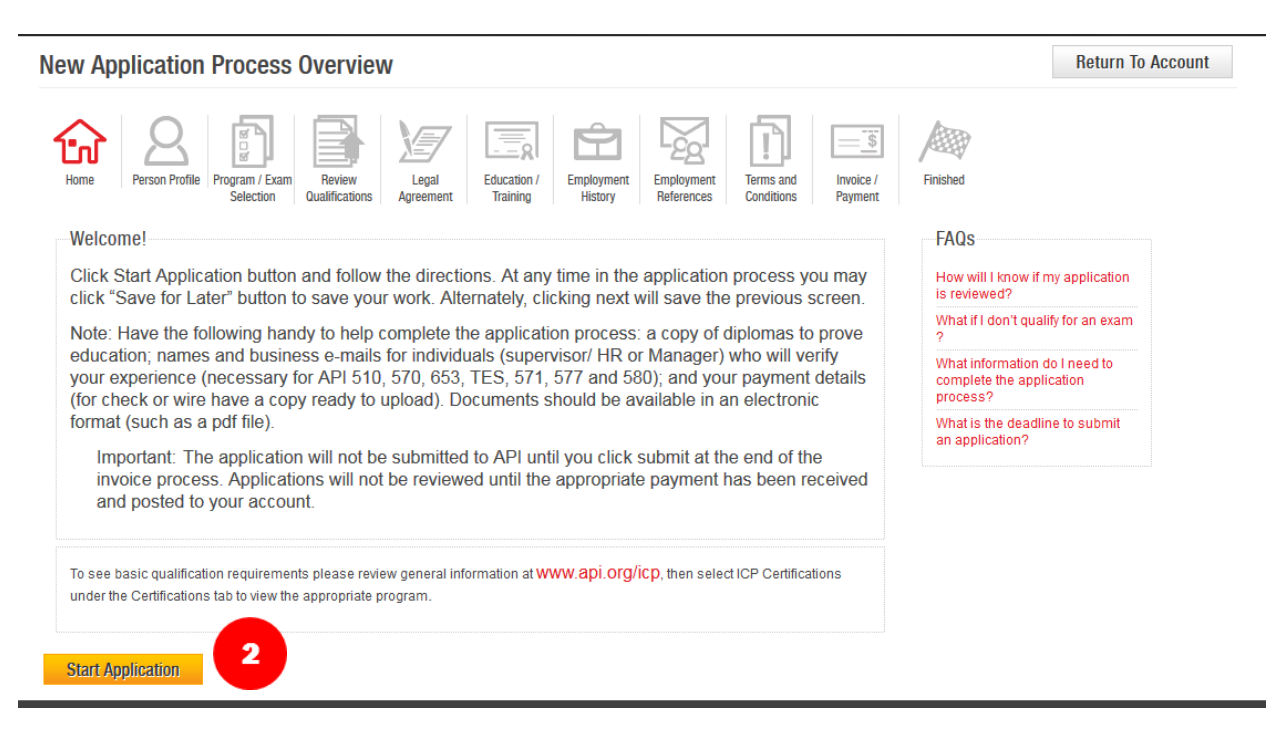

This page will display useful information and important documents you will need. When you are ready, click "Start Application" and begin the application process.

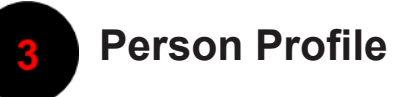

| Home Person Profile Program / Exam<br>Selection Qu                                                                           | Review Legal Education / Employment<br>Agreement Training History                                               | Employment Terms and Invoice / Finished References |                                                      |
|----------------------------------------------------------------------------------------------------|----------------------------------------------------------------------------------------------------|----------------------------------------------------|------------------------------------------------------|
| Note                                                                                                    |                                                                                                    |                                                    |                                                      |
| Please take a moment to review                                                                                               | or update your personal information.                                                                            |                                                    |                                                      |
| Note: The mailing address is whe<br>correct address.<br>f your name is misspelled or you<br>When complete select next at the | re the hard copy of your certificate and wa<br>had a legal name change, please contact<br>bottom of the screen. | allet card will be mailed upon passing the e       | xam. Make sure that is the hanges at 1-202-682-8064. |
| Contact Information 3                                                                                                    |                                                                                                    |                                                    |                                                      |
| Display Name (Name should match your<br>202-682-8064 or inspector@api.org to re<br>CP Portal User                            | government issued ID. Contact ICP team at quest a change.)                                                      | API ID<br>71412                                    |                                                      |
| litle                                                                                                    | Birthday *                                                                                                    | Primary Language                                   |                                                      |
| Deimenn Dhann 🕴                                                                                                    | Ture t                                                                                                    |                                                    |                                                      |
| mmary Phone *                                                                                                    | Type ~                                                                                                    |                                                    |                                                      |
|                                                                                                    |                                                                                                    |                                                    |                                                      |
| Alternate Phone                                                                                                    | lype                                                                                                    |                                                    |                                                      |
| Secondary Email Address                                                                                                    | CC Email Address                                                                                                |                                                    |                                                      |
|                                                                                                    |                                                                                                    |                                                    |                                                      |
| Addresses                                                                                                    |                                                                                                    |                                                    |                                                      |
| Business Address                                                                                                    |                                                                                                    |                                                    |                                                      |
| Country *                                                                                                    | Company Name                                                                                                    |                                                    |                                                      |
| Select a country                                                                                                    | Please select a country first.                                                                                  |                                                    |                                                      |
|                                                                                                    |                                                                                                    |                                                    |                                                      |
| Address Line 1 *                                                                                                    | Address Line 2                                                                                                  |                                                    |                                                      |
| City / Locality *                                                                                                    | State/Province                                                                                                  | Postal Code                                        |                                                      |
|                                                                                                    |                                                                                                    |                                                    |                                                      |
| Home Address                                                                                                    |                                                                                                    |                                                    |                                                      |
| Country *                                                                                                    | Address line 1 *                                                                                                | Address Line 2                                     |                                                      |
| Select a country                                                                                                    |                                                                                                    | Address Line 2                                     |                                                      |
| City / Locality *                                                                                                    | State/Province                                                                                                  | Postal Code                                        |                                                      |
|                                                                                                    |                                                                                                    |                                                    |                                                      |
| spector Directory                                                                                                    |                                                                                                    |                                                    |                                                      |
| ould you like to appear in the API Inspec                                                                                    | tor Directory when you receive certification? *                                                                 |                                                    |                                                      |
| nited Listing - Includes Name and Ce                                                                                         | tification Number only                                                                                          |                                                    |                                                      |
|                                                                                                    | formation and Certification Number                                                                              |                                                    |                                                      |
| II Listing - Includes Name, Contact In                                                                                       | ormation, and ocrunication Number                                                                               |                                                    |                                                      |

<sup>3</sup>You will be asked to review or verify your Person Profile information. Here you can update your Contact Information, Mailing Address and your API Directory listing. You can make any edits directly on the page and it will update the Person Profile section on your account.

If the information is up-to-date, click "Next" to be taken to the Program Selection page.

### **Program/Exam Selection**

| Appli              | cation Program Selection                                                                                                    |                                           |                                                                                                    | Return to Account                    |
|--------------------|----------------------------------------------------------------------------------------------------|-------------------------------------------|----------------------------------------------------------------------------------------------------|--------------------------------------|
| Hom                | Person Profile Program / Exam<br>Selection / Training Review<br>ructions                                                                                                    | Terms and Conditions                      | Invoice / Finished                                                                                                    |                                      |
| Sel                | ect Certification program from the left and then select the exam method on the                                                                                                    | right before selec                        | ting date, location and lan                                                                                                    | guage for your exam.                 |
| Spe<br>Exa<br>at I | ecial Sites: If your location is part of a special site request, and it has been appr<br>ms will be administered via paper-and-pencil only. If you need assistance with<br>CPExamcoordinator@api.org. | oved, it will be av<br>this feature, plea | vailable in the drop down m<br>se contact our Exam Coor                                                                         | enu under locations.<br>dinator      |
|                    | Certification Programs                                                                                                    |                                           |                                                                                                    |                                      |
|                    | 1. Please select the desired Certification Program below 5                                                                                                    | 2. Select your                            | exam preferences below                                                                                                    |                                      |
|                    | Basic Certifications                                                                                                    | Exam Method : *                           | Computer Based Exam ??                                                                                                    | 6                                    |
|                    | <ul> <li>API 510 Pressure Vessel Inspector</li> </ul>                                                                                                    |                                           | © Special Site Exam 💡                                                                                                    |                                      |
|                    | API 570 Piping Inspector                                                                                                    | Date : *                                  | Select                                                                                                    | <b>v</b>                             |
|                    | <ul> <li>API 653 Aboveground Storage Tank Inspector</li> </ul>                                                                                                    | Location : *                              | Select                                                                                                    |                                      |
|                    | API SIEE Source Inspector - Electrical Equipment                                                                                                    | Language : *                              | Select                                                                                                    | v F                                  |
|                    | API SIFE Source Inspector - Fixed Equipment                                                                                                    | For the policy regard                     | anguage is not listed, please contac<br>2-682-8329 or at <mark>ICPExamcoordinat</mark> e<br>arding language requests please see | r our Exam<br>pr@api.org.<br>e here. |
|                    | API SIRE Source Inspector - Rotating Equipment                                                                                                    |                                           |                                                                                                    |                                      |
|                    | API 1169 Pipeline Construction Inspector                                                                                                    |                                           |                                                                                                    |                                      |
|                    |                                                                                                    |                                           |                                                                                                    |                                      |
|                    |                                                                                                    |                                           |                                                                                                    |                                      |
| 0                  | API QUSEPA Qualification of UT Examiners (Crack Sizing)                                                                                                    |                                           |                                                                                                    |                                      |
|                    | 8                                                                                                    |                                           |                                                                                                    |                                      |
| Back               | Save For Later Next                                                                                                    |                                           |                                                                                                    |                                      |

5

8

Select a Certification Program from the menu in the left column.

After selecting a program, you must select an Exam Method from the menu in the right column.

*Computer Based Exam – Most exams will be administered at Prometric exam centers. There are over 500 locations available around the world. Once approved, the applicant will receive an Exam Authorization Letter from API with further instructions* 

Special Site Exams – Special sites are set up in locations where computer centers are not available. In these cases, API has worked with a designated Group Coordinator to set up a site. If the location has been approved, it will be available in the Location drop-down menu.

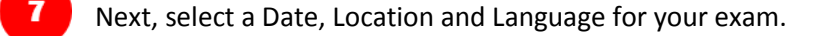

After verifying all data selected is correct click "Next."

During the application process, the Next button will appear white until all required fields on the page have been filled in. After completing required fields, the button will become yellow, allowing you to proceed to the next step of the application process.

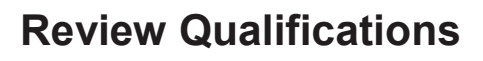

| Terms and Conditions Invoice / Payment Finished                                                                                                    |
|----------------------------------------------------------------------------------------------------|
| 510 Education / Employment Requirements                                                                                                    |
| Make sure you satisfy one of the following education/employment requirements.                                                                                            |
| Education Min. Other Requirements<br>Years                                                                                                    |
| No Formal 5 At least one year <u>must</u> be in supervisio<br>Education or performance of inspection activities<br>as described by API 510.                              |
| High School /         3         At least one year <u>must</u> be in supervisio           GED         or performance of inspection activities<br>as described by API 510. |
| Trade /     2     At least one year <u>must</u> be in supervisio       Vocational     or performance of inspection activities       School     as described by API 510.  |
| Associates 2 At least one year <u>must</u> be in supervisio<br>Degree or performance of inspection activities<br>as described by API 510.                                |
| College / 1 If only one year is documented, it <u>must</u><br>University be in supervision or performance of<br>inspection activities as described by Al                 |
| 510.                                                                                                    |
|                                                                                                    |

Back Print Accept

9 The Review Qualifications page provides a condensed table with the selected program requirements for applicants to double check the experience required depending on their education level. The system will not allow you to continue in the Employment History and Employment Reference pages if you do not document at least the minimum requirements based on the education level selected.

Please make sure to read the "Other Requirements" column carefully. The system might allow you to apply, but your application may still be found unqualified if you do not have the right type of education required or if you do not fulfill any other requirement denoted in that space.

All applicants are required to sign the Review Qualifications page in order to proceed. Please read the instructions carefully and type your name in the text box provided under your name. After signing all required fields click "Accept."

#### Legal Agreement

| Application Legal Agreement - 510 Application                                                                                                    | Return to Account                                                                                                    |
|----------------------------------------------------------------------------------------------------|----------------------------------------------------------------------------------------------------|
| Image: Degree profile       Image: Degree profile       Image: Degree pro                                                                                                    |                                                                                                    |
| Please review the agreement below and type your name in the bottom. Name must match what you have entered in the perso<br>This will act as your legal signature and acceptance of the terms.                                                                                                    | nal profile section.                                                                                                    |
| Inspector Agreement                                                                                                    |                                                                                                    |
| <ul> <li>This Agreement is between the American Petroleum Institute (hereinafter "API"), a corporation of the District of Columbia, having an office at 1220 L Street, N.W., Was the Applicant (the "Inspector/Examiner", once certified),</li> <li>Whereas, API's Individual Certification Programs ("ICP") certify Inspectors, Examiners and other technical personnel that meet the guidelines and requirements spe Whereas, Applicant desires to obtain certification under the API ICP program.</li> <li>Now therefore, in consideration of the mutual covenants hereinafter stated, the parties agree as follows:</li> <li>1. Applicant agrees to comply with all of the program policies and requirements. Applicant agrees and understands that API shall be the sole judge of whether the appropriate qualifications to become certified, remain certified, or to be recertified.</li> <li>2. API agrees to evaluate the applicant inses API determines that an Applicant meets all of the relevant ICP program. Applicant understands not issue an ICP certificate to the Applicant understands and Applicant meets all of the requirements and Applicant on become certified, remain certified.</li> <li>3. The Applicant agrees not to make any misrepresentations concerning the Applicant's certification status. The Applicant agrees not to perform any acts, which d third-party in making any misrepresentation relating to the ICP program. requirements and submit any supplemental information or documents deemed applicant begresses to all information that is being submitted pursuant to this application is complete and accurate. Applicant understands and agrees that API does not represent or warrant that the submission of the fees and materials by the Applicant agrees to all information that is being submitted pursuant to this application is complete and accurate. Applicant understands that API agrees to pay the applicant be apresents on the program.</li> <li>4. The Applicant agrees to pay the applicable fees, comply with all of the program requirements and submit any</li></ul> | shington, D.C. 20005, and<br>cified in the program.<br>Applicant has the<br>and agrees that: (1) API will<br>bes and documentation<br>ed, or be recertified.<br>irrectly or indirectly assist a<br>necessary by API to verify an<br>ant will result in the<br>I is relying upon the<br>Applicant submitting |
| Please enter your full name as displayed below to accept the legal agreement.          ICP Portal User *         III         Back       Primt                                                                                                    |                                                                                                    |

11

All applicants are required to sign a Legal Agreement in order to proceed. Please read the agreement carefully and type your name in the text box provided under your name. After signing, click "Accept."

If a foreign language was selected to take the exam, a foreign language waiver will also present on this screen. The Applicant will be required to sign the waiver before proceeding to the next page.

### **Education/Training**

| Education / Training History - 510 Application                                                                                                    | Return to Account                          |
|----------------------------------------------------------------------------------------------------|--------------------------------------------|
| Image: Degree profile       Image: Degree profile       Image: Degree pro |                                            |
| Education section: Enter information for any schooling completed. If you have no formal education, check the                                                                                                    | the box labeled                            |
| "No formal education" to bypass this section.                                                                                                    |                                            |
| Formal education includes: High School/GED, Trade/Vocational School, Associates Degree, or College/Univ                                                                                                    | ersity                                     |
| Certifications section: Enter any relevant certifications received.                                                                                                    |                                            |
| Notes on Uploaded Documents:                                                                                                    |                                            |
| For some programs, length of qualifying experience is dependent upon your level of education, and you are a your diplomas/transcripts or certifications as proof of completion. For diplomas in another language upload a officially translated version. Please check requirements for your specific program at www.api.org/icp, under S                                                                                                    | required to upload<br>n<br>tep 1 Programs. |
| For our Auditors Certification Programs only, any undergraduate degree will be considered.                                                                                                    |                                            |
| TES applicants must have High School diploma or GED equivalent to qualify, and documentation must be up                                                                                                    | loaded.                                    |
| Education                                                                                                    |                                            |
| Indicate all levels of education achieved. Click "Add Education" to begin.                                                                                                    |                                            |
|                                                                                                    |                                            |
| Add Education                                                                                                    |                                            |
|                                                                                                    |                                            |
| Certifications/Training                                                                                                    |                                            |
|                                                                                                    |                                            |
| Please list any certifications/training you've achieved.                                                                                                    |                                            |
| Please list any certifications/training you've achieved. Add Certification                                                                                                    |                                            |
| Please list any certifications/training you've achieved. Add Certification                                                                                                    |                                            |

12 On this page, you will fill out your Education/Training History. Formal education includes: High School/GED, Trade/Vocational School, Associates Degree or College/University.

If you have no formal education, click the check-box labeled "No formal education?" and skip ahead to Step 17.

If you have formal education to add, click "Add Education."

*If you have filled in Education/Training from the Education History Tab, it will pre-populate here to be verified.* 

| dd Education           |                          | ×     |
|------------------------|--------------------------|-------|
|                        |                          |       |
|                        | All fields are required. |       |
| 14 Degree / Diploma    | Select Sel               | ect 🔻 |
|                        |                          |       |
| Area of Academic Study |                          |       |
| School or Institution  |                          |       |
| Country                | coloct a country         |       |
| Country                |                          |       |
| State/Province         |                          |       |
| City                   |                          |       |
|                        |                          |       |
|                        | 15 5                     | iave  |
|                        |                          |       |
|                        |                          |       |
|                        |                          |       |
|                        |                          |       |

After clicking "Add Education," a window will pop up on the screen, prompting you to fill in all the fields for education and to upload diplomas or transcripts.

14

If you have previously submitted copies of diplomas or transcripts for other programs, ICP should have them on file, but if you have them readily available please upload them to your account here.

Any diplomas or transcripts in a foreign language should be officially translated to English before being uploaded.

After all required information has been entered, click "Save." This information will be saved in the system and pre-populated for any subsequent applications. Repeat this step to enter another educational achievement.

| Indicate all levels of education<br>Note: API only gives credit for | n achieved. Click "Add Educa<br>engineering or technology de | ation" to begin.<br>Igrees |  |  |
|---------------------------------------------------------------------|--------------------------------------------------------------|----------------------------|--|--|
| No formal education?                                                |                                                              |                            |  |  |
| Add Education                                                       |                                                              |                            |  |  |
| Certifications/Training                                             |                                                              |                            |  |  |
| ocranications/ maining                                              |                                                              |                            |  |  |
| Please list any certifications/t                                    | aining you've achieved.                                      |                            |  |  |
| Add Certification                                                   |                                                              |                            |  |  |
|                                                                     |                                                              |                            |  |  |

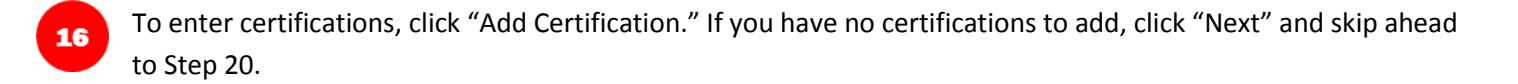

| ct               | Add Certification/Training |                                                               | × | e         |
|------------------|----------------------------|---------------------------------------------------------------|---|-----------|
| tio              | Certification/Training     | All fields are required.       Select     ?       17     Saye |   | rsi       |
| gra<br>/tr<br>at |                            |                                                               |   | equ<br>ep |

A window will pop up on the screen, prompting you to select from a drop-down list. Once you select a record to add to your application, fill in all required fields associated with that record and click "Save." Repeat if necessary.

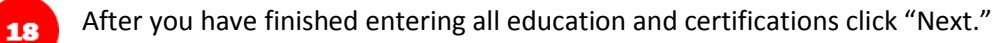

## **Employment History**

| прюуг                                                                                                  |                                                                                                    | лу - <b>Э</b> ТО                                                                                                    | Applica                                                                                                    | uuun                                                                                                    |                                                                                          |                                                                                                    |                                                                              |                                                                                         |                                                                                        |                                                                               |                                                                                                   | Hotarn to A                                                                                                    |
|----------------------------------------------------------------------------------------------------|----------------------------------------------------------------------------------------------------|----------------------------------------------------------------------------------------------------|----------------------------------------------------------------------------------------------------|----------------------------------------------------------------------------------------------------|------------------------------------------------------------------------------------------|----------------------------------------------------------------------------------------------------|------------------------------------------------------------------------------|-----------------------------------------------------------------------------------------|----------------------------------------------------------------------------------------|-------------------------------------------------------------------------------|---------------------------------------------------------------------------------------------------|----------------------------------------------------------------------------------------------------|
| Home                                                                                                   | Person Profile F                                                                                                    | rogram / Exam<br>Selection                                                                                                    | Review<br>Qualifications                                                                                        | Legal<br>Agreement                                                                                                    | Education /                                                                              | Employment<br>History                                                                                         | Employmen                                                                    | nt Terms<br>s Condi                                                                     | s and itions                                                                           | Invoice /<br>Payment                                                          | Finished                                                                                          |                                                                                                    |
| Instruct                                                                                               | ions                                                                                                    | Concession                                                                                                    | adametatorio                                                                                                    | Agreement                                                                                                    | Training                                                                                 | moory                                                                                                    |                                                                              |                                                                                         |                                                                                        | rujinent                                                                      |                                                                                                   |                                                                                                    |
| Start wi<br>please of<br>specify<br>experier<br>If you at<br>then go<br>errors f<br>Please<br>discrepa | th your most<br>check the bu<br>all the skills in<br>nce in one en<br>re updating e<br>to the previce<br>for previous<br>Note: If your<br>ancies, pleas<br>inished click | current em<br>tton to indic<br>and experie<br>mployer.<br>employment<br>bus employment<br>company is<br>se contact lo<br>next. | iployer an<br>cate which<br>ence you o<br>t history, p<br>er to add f<br>ent verifio<br>s recogniz<br>CP custor | d work back<br>entry that i<br>obtained at<br>olease click<br>the appropri-<br>cations.<br>red as a me<br>ner service | c in chron<br>applies to<br>each emp<br>on the bu<br>iate end c<br>mber con<br>at 202-68 | ological ord<br>. Enter you<br>loyer and f<br>itton to add<br>late. <b>Do no</b><br>npany, any<br>32-8064 bef | er. Enter of<br>r current jo<br>employer,<br><b>t overwrit</b><br>discount w | dates of<br>ob title a<br>priate da<br>, make s<br>te previo<br>vill be ap<br>ubmit the | employr<br>nd a des<br>ates for<br>ure you<br><b>ous emp</b><br>oplied on<br>e applica | nent. If y<br>scription<br>that emp<br>mark the<br><b>bloymen</b><br>the invo | ou have a cl<br>of your respi<br>loyer only. D<br>e record as "<br>t history as<br>ice page. If i | urrent employer,<br>onsibilities. Be su<br>o not enter cumu<br>current employer<br>this may create<br>there are |
|                                                                                                    |                                                                                                    |                                                                                                    |                                                                                                    |                                                                                                    |                                                                                          |                                                                                                    |                                                                              |                                                                                         |                                                                                        |                                                                               |                                                                                                   |                                                                                                    |
| Employ                                                                                                 | ment History                                                                                                    |                                                                                                    |                                                                                                    |                                                                                                    |                                                                                          |                                                                                                    |                                                                              |                                                                                         |                                                                                        |                                                                               |                                                                                                   | Add En                                                                                                    |
| New                                                                                                    | Fotos ( To                                                                                                    |                                                                                                    |                                                                                                    |                                                                                                    |                                                                                          |                                                                                                    |                                                                              |                                                                                         |                                                                                        |                                                                               |                                                                                                   |                                                                                                    |
| New                                                                                                    | Entry (— Io                                                                                                    | ) —) 🛛                                                                                                    |                                                                                                    |                                                                                                    |                                                                                          |                                                                                                    |                                                                              |                                                                                         |                                                                                        |                                                                               |                                                                                                   |                                                                                                    |
| En                                                                                                    | nployer Deta                                                                                                    | ils                                                                                                    |                                                                                                    |                                                                                                    |                                                                                          |                                                                                                    |                                                                              |                                                                                         |                                                                                        |                                                                               | Re                                                                                                | emove Employer                                                                                                  |
| Er                                                                                                    | nployer *                                                                                                    |                                                                                                    |                                                                                                    |                                                                                                    | D                                                                                        | ate Of Employ                                                                                                 | ment *                                                                       | _                                                                                       |                                                                                        | _                                                                             |                                                                                                   |                                                                                                    |
|                                                                                                    |                                                                                                    |                                                                                                    |                                                                                                    | ?                                                                                                    |                                                                                          | MM 💌 Y                                                                                                    | EAR 💌 🛛                                                                      | ° MM                                                                                    | ▼ YEA                                                                                  | R 🔻                                                                           | Current E                                                                                         | mployer                                                                                                    |
| Go                                                                                                    | ountry *                                                                                                    |                                                                                                    |                                                                                                    |                                                                                                    | s                                                                                        | tate / Province                                                                                               | *                                                                            |                                                                                         |                                                                                        | City / Loca                                                                   | lity *                                                                                            |                                                                                                    |
| s                                                                                                    | select a country                                                                                                    | •                                                                                                    | •                                                                                                    |                                                                                                    |                                                                                          |                                                                                                    |                                                                              |                                                                                         |                                                                                        |                                                                               |                                                                                                   |                                                                                                    |
|                                                                                                    |                                                                                                    |                                                                                                    |                                                                                                    |                                                                                                    |                                                                                          |                                                                                                    |                                                                              |                                                                                         |                                                                                        |                                                                               |                                                                                                   |                                                                                                    |
| Pr                                                                                                    | none                                                                                                    |                                                                                                    |                                                                                                    |                                                                                                    | J                                                                                        | ob Title *                                                                                                    |                                                                              |                                                                                         |                                                                                        |                                                                               |                                                                                                   |                                                                                                    |
|                                                                                                    |                                                                                                    |                                                                                                    |                                                                                                    |                                                                                                    |                                                                                          |                                                                                                    |                                                                              |                                                                                         |                                                                                        |                                                                               |                                                                                                   |                                                                                                    |
| De                                                                                                    | scription of Res                                                                                                    | ponsibilities *                                                                                                    | •                                                                                                    |                                                                                                    |                                                                                          |                                                                                                    |                                                                              |                                                                                         |                                                                                        |                                                                               |                                                                                                   |                                                                                                    |
|                                                                                                    |                                                                                                    |                                                                                                    |                                                                                                    |                                                                                                    |                                                                                          |                                                                                                    |                                                                              |                                                                                         |                                                                                        |                                                                               |                                                                                                   |                                                                                                    |
|                                                                                                    |                                                                                                    |                                                                                                    |                                                                                                    |                                                                                                    |                                                                                          |                                                                                                    |                                                                              |                                                                                         |                                                                                        |                                                                               |                                                                                                   |                                                                                                    |
| Purront                                                                                                | Employment                                                                                                    | Dotoilo                                                                                                    |                                                                                                    |                                                                                                    |                                                                                          |                                                                                                    |                                                                              |                                                                                         |                                                                                        |                                                                               |                                                                                                   |                                                                                                    |
| Juneni                                                                                                 | Linployment                                                                                                    | Details                                                                                                    | 200                                                                                                    |                                                                                                    |                                                                                          |                                                                                                    |                                                                              |                                                                                         |                                                                                        |                                                                               |                                                                                                   |                                                                                                    |
| Please se<br>employm                                                                                   | elect the option<br>nent status *                                                                                                    | that currentl                                                                                                    | ly describes                                                                                                    | your                                                                                                    | Organi                                                                                   | zation Type *                                                                                                 |                                                                              | Industry                                                                                | *                                                                                      |                                                                               |                                                                                                   |                                                                                                    |
| ©Full-tim                                                                                              | ne employee of                                                                                                    | an inspection                                                                                                    | agency / oth                                                                                                    | er company                                                                                                    | Con:                                                                                     | sulting / Const                                                                                               | ruction                                                                      | Chem                                                                                    | ical                                                                                   |                                                                               |                                                                                                   |                                                                                                    |
| ©Full-tim                                                                                              | ne employer of a                                                                                                    | in owner / use                                                                                                    | er -                                                                                                    |                                                                                                    | ©Indiv                                                                                   | idual Contract                                                                                                | or                                                                           | © Petrole                                                                               | eum                                                                                    |                                                                               |                                                                                                   |                                                                                                    |
| ©Indepe                                                                                                | ndent contracto                                                                                                    | r                                                                                                    |                                                                                                    |                                                                                                    | Olnsp                                                                                    | ection Compa                                                                                                  | ny                                                                           | Servin                                                                                  | g All Indus                                                                            | tries                                                                         |                                                                                                   |                                                                                                    |
|                                                                                                    |                                                                                                    |                                                                                                    |                                                                                                    |                                                                                                    | Jown                                                                                     | 0.70361                                                                                                    |                                                                              | Outer                                                                                   |                                                                                        |                                                                               |                                                                                                   |                                                                                                    |
| Experie                                                                                                | ence                                                                                                    |                                                                                                    |                                                                                                    |                                                                                                    |                                                                                          |                                                                                                    |                                                                              |                                                                                         |                                                                                        |                                                                               |                                                                                                   |                                                                                                    |
| Specify                                                                                                | minimum of on                                                                                                    | e skill per emp                                                                                                    | ployer *                                                                                                    |                                                                                                    |                                                                                          |                                                                                                    |                                                                              |                                                                                         |                                                                                        |                                                                               |                                                                                                   |                                                                                                    |
| lf you ha                                                                                              | ave experience i                                                                                                    | n Constructio                                                                                                    | n / Fabricati                                                                                                   | on / Repair of                                                                                                    | Pressure Ve                                                                              | ssels, please                                                                                                 | specify the (                                                                | lates belo                                                                              | w                                                                                      |                                                                               |                                                                                                   |                                                                                                    |
| Experie                                                                                                | nce                                                                                                    |                                                                                                    | Fron                                                                                                    | 1                                                                                                    | I                                                                                        | Го                                                                                                    |                                                                              |                                                                                         |                                                                                        |                                                                               |                                                                                                   |                                                                                                    |
| Fitter or                                                                                              | helper                                                                                                    |                                                                                                    | MM                                                                                                    | ▼ YEAR                                                                                                    | •                                                                                        | MM 🔻 Y                                                                                                    | EAR 🔻                                                                        |                                                                                         | 21                                                                                     |                                                                               |                                                                                                   |                                                                                                    |
|                                                                                                    | ical craftsman / .                                                                                                    | Journeyman                                                                                                    | MM                                                                                                    | ▼ YEAR                                                                                                    | •                                                                                        | MM 💌 Y                                                                                                    | EAR 💌                                                                        |                                                                                         |                                                                                        |                                                                               |                                                                                                   |                                                                                                    |
| Mechan                                                                                                 |                                                                                                    |                                                                                                    |                                                                                                    |                                                                                                    |                                                                                          |                                                                                                    |                                                                              |                                                                                         |                                                                                        |                                                                               |                                                                                                   |                                                                                                    |
| Mechan                                                                                                 |                                                                                                    |                                                                                                    |                                                                                                    |                                                                                                    |                                                                                          |                                                                                                    |                                                                              |                                                                                         |                                                                                        |                                                                               |                                                                                                   |                                                                                                    |
| Mechan                                                                                                 | 22                                                                                                    |                                                                                                    |                                                                                                    |                                                                                                    |                                                                                          |                                                                                                    |                                                                              |                                                                                         |                                                                                        |                                                                               |                                                                                                   | Add Court                                                                                                    |

19 Complete the "New Entry" form starting with your most recent or current employer and work backward in chronological order. Fields marked with an asterisk (\*) are required.

As you enter the company name in the "Employer" field, a list of known companies will be presented from our database. If you see your company listed, select it from the list. Otherwise, continue to enter your company name until complete.

If you have submitted employment information through the Employment History tab or in a previous application online, it will pre-populate in this area.

- If you have a current employer, please click the "Current Employer" button for the appropriate entry.
- If the "Current Employer" button is checked, complete the Current Employment Details section.
- Specify all the applied skills and experience you obtained at each employer by filling in appropriate dates for that employer only. DO NOT enter cumulative experience in one employer.

Example: If you worked at your company January 2010 to Current, you will select "Jan" for the month and "2010" for the year in the "From" column and select the current month and year in the "To" column.

**COMMON MISTAKE** – When filling out the Experience section be sure to match the "From" date to what you entered for the "Date of Employment" in the Employer Details section. If you select dates outside your Date of Employment for an employer, you will receive an error message indication you must select dates within your employment date rage.

|                                | From<br>APR V 2000 V | To<br>JAN 💌 2017 💌 | Skill date range must be within employment date range | 21b |              |
|--------------------------------|----------------------|--------------------|-------------------------------------------------------|-----|--------------|
| New Entry (— To —) ⊕ 23b       |                      |                    |                                                       |     |              |
| 22<br>Back Save For Later Next | 24                   |                    |                                                       | 23  | Add Employer |

22 When you are satisfied that all information you have entered for an employer is correct, click "Save For Later" to save your entry.

If you have entered incomplete information for an employer when you click "Save for Later," you will receive a validation error message. The data you have entered will be saved in any case, along with the errors, if you choose to exit.

To add another employer, click "Add Employer."

20

You will notice that there are two buttons labeled Add Employer, one at the top and one at the bottom of the page. Both buttons have the same functionality. The bottom one will expand as you add employers so you don't have to scroll back to the top to find the button. You should only click one of these buttons to add an employer. Do not click this to save the information after your first employer was entered. Use the Save for Later button at the bottom of the page if you would like save your information.

COMMON MISTAKE – If you click on both "Add Employer" buttons or double-click on one, it will open up multiple blank forms to enter employment information. These extra employment records will appear collapsed. If you do not have any more employment history to add, click on the (+) sign next to the blank entry to expand the record.

When the blank entry is expanded, click "Remove Employer" to delete the entry.

Repeat Steps 19 through 23 for each new entry. When you have added all employment history information click "Next" to proceed.

<u>Helpful Tip:</u> To update employment history, click "Add Employer," mark the new entry as the "Current Employer," and then return to the previous employer entry to add the appropriate end date. DO NOT overwrite previous employment history if you have submitted another application before, as this will cause errors for previously verified information.

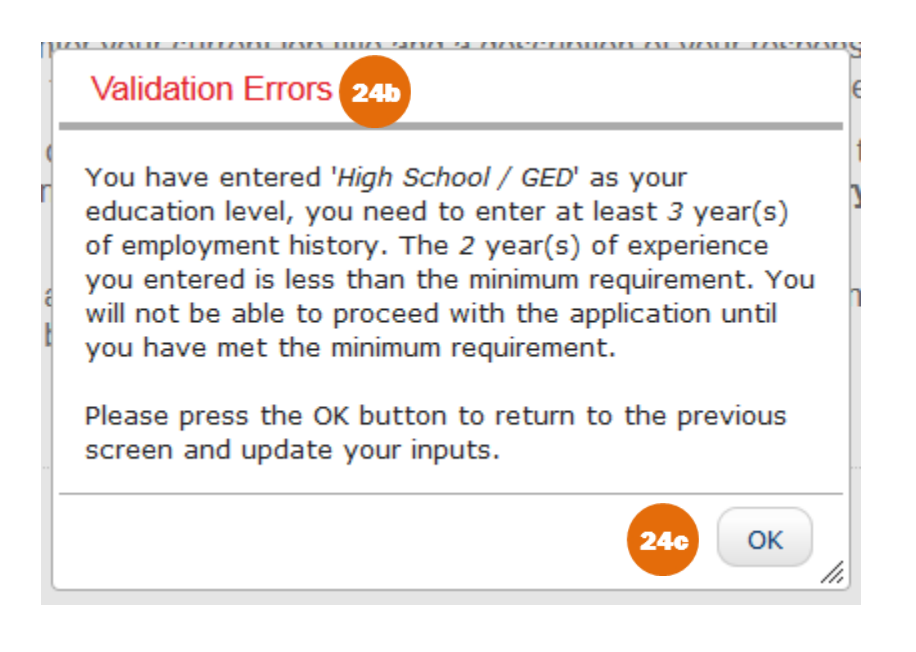

**COMMON ERROR** – After clicking "Next," you might get a pop-up that says "Validation Errors." Read the directions in it carefully. It means that you have not entered enough employment experience in order to meet the minimum qualification requirements for the program you are applying to and the level of education you selected.

24c

7.1

24

Select "OK" and you will be returned to the Employment History section. You will not be able to proceed until you add enough Education and/or Employment History to meet the requirements. If you do not have any more Education or Employment History to add, you most likely do not qualify for the program you are applying for and the system will not allow you to submit an application.

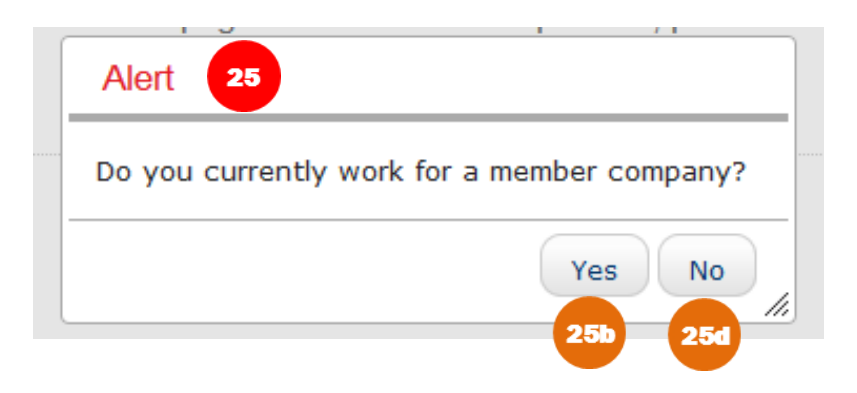

After successfully filling out your employment history, you might get an Alert and be asked whether your company is a Member Company.

If you are not sure if your company qualifies as a Member Company, please check the list of <u>API Member Companies</u>.

If you are a full time employee of a Member Company, you are entitled to the API Member Fee. Please click "Yes" to continue. You will receive another alert that says the following:

|   | Alert                                                                                                    | or |
|---|----------------------------------------------------------------------------------------------------|----|
|   | This company is not recognized, please check<br>the spelling or contact ICP Customer Service<br>at 202-682-8064 or by email at<br>inspector@api.org to verify. |    |
| - | 25e OK                                                                                                    |    |

The system is set up to recognize Member Companies that it can verify as being a Member. The validation process sometimes does not work, depending on the way that the Member Company name was written. Please contact ICP Program Support at <a href="mailto:inspector@api.org">inspector@api.org</a> to receive some assistance inputting the correct Member Company name as is required by the system.

Click "OK" and you will be taken back to the Employment History page.

If you are not a full time employee of a Member Company, please select "No" and proceed to the Employment Verifications section.

#### **Employment Verifications**

| Employment Verification - 510 Application Return to Account                                                                                                    |                                                                                                    |                                |  |  |  |  |  |  |
|----------------------------------------------------------------------------------------------------|----------------------------------------------------------------------------------------------------|--------------------------------|--|--|--|--|--|--|
| Home Review<br>Home Person Profile Program / Exam<br>Selection Review<br>Qualifications Agreement                                                                                                    | Education /<br>ITraining     Employment<br>History     Employment<br>References     Imployment<br>Conditions | Invoice / Finished             |  |  |  |  |  |  |
| Instructions<br>Your employment and skills will be verified to assess your qualifications for an API exam. Each supervisor you wish to use requires the name,<br>email and phone number to be specified; if a company manager/HR representative is also required, an additional space will be provided. We<br>expect supervisors to confirm your experience with the company and, if needed, the second individual to confirm your dates of employment.<br>Please remember that for API 510/570/653/571/577/580/1169, years of experience required depend upon your level of education. To review<br>qualification requirements for each ICP program, visit http://www.api.org/ICPprograms.<br>If we can't verify your employment, you may not qualify to sit for the exam. Please make sure all information is accurate. |                                                                                                    |                                |  |  |  |  |  |  |
| When finished click next.                                                                                                    |                                                                                                    |                                |  |  |  |  |  |  |
| Collapse All C                                                                                                    |                                                                                                    |                                |  |  |  |  |  |  |
| Supervisor's Name *                                                                                                    | Supervisor's Email *                                                                                         | Supervisor's Phone *           |  |  |  |  |  |  |
| Management or HR Rep's Name *                                                                                                    | Management or HR Rep's Email *                                                                               | Management or HR Rep's Phone * |  |  |  |  |  |  |
| Back Save For Later Next 27                                                                                                    |                                                                                                    |                                |  |  |  |  |  |  |

API 510, 570 and 653 require employment verifications from a Supervisor <u>and</u> a Management/HR Representative. On this page, you must provide a Supervisor and a Management/HR Representative's Name, Company Email and Phone Number.

The email address field will only accept corporate/business domain email addresses. Applicants will not be able to continue if a public domain email address is used. Example: Yahoo, Gmail, etc. will not be accepted.

Supervisors will be receiving an email with a link to verify the skills acquired on the job, as well as length of time and job title. Managers/Human Resource Representatives will be receiving an email with a link to verify the length of time and job title.

Once all fields are entered click "Next."

Employers will have the ability to verify your experience as applicable to any/all certification programs. Employment verification will be valid for a period of two years if you are applying for another certification program, or recertifying within that period. This will minimize the employer's need to fill out forms. However, if the Employer neglects to verify experience in any other skill areas, they will be asked again to verify employment on the next application submission.

26

27

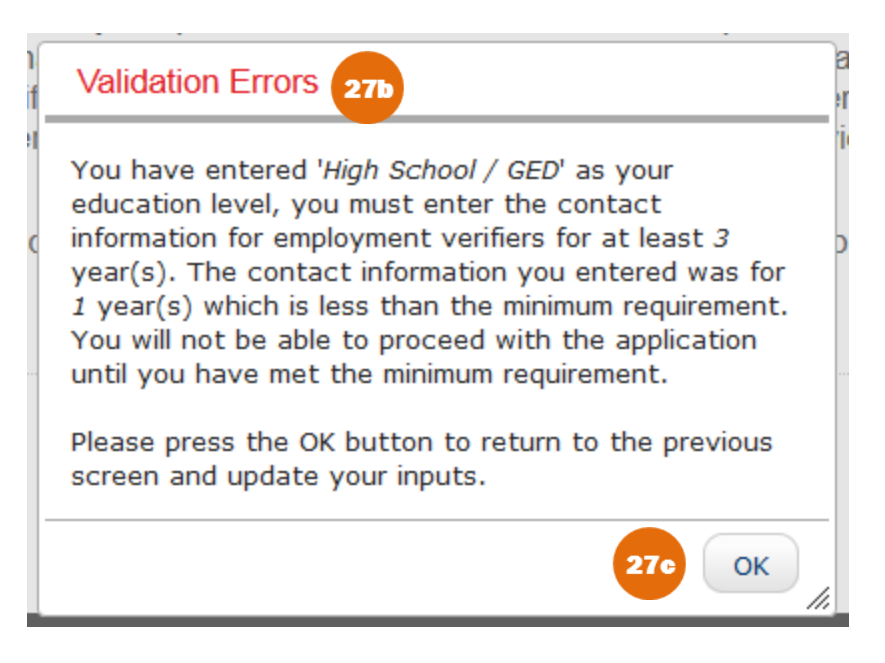

**COMMON ERROR** – After clicking "Next," you might get a pop-up that says "Validation Errors." Read the directions in it carefully. It means that you have not entered enough employment verifiers in order to meet the minimum qualification requirements for the program you are applying to and the level of education you selected.

Select "OK" and you will be returned to the Employment Verification section. You will not be able to proceed until you add enough verifiers to meet the requirements.

<u>For Example</u>: If you have a High School degree, you will need to record 3 years of employment history and enough verifiers to cover those 3 years of employment.

#### **Terms and Conditions**

28

29

|                                                                                                    | Return to Account                                                                                                    |
|----------------------------------------------------------------------------------------------------|----------------------------------------------------------------------------------------------------|
| $ \begin{array}{ c c c c c c c c c c c c c c c c c c c$                                                                                                    | te to API's policies and                                                                                                    |
| Ferms and Conditions                                                                                                    |                                                                                                    |
| pplicant/Inspector/Examiner understands and agrees that the following additional terms and conditions are incorporated into their certification agreement                                                                                                    | with API:                                                                                                    |
| <ul> <li>start the application process again, including re-submission of a full fee and a new application.</li> <li>If API receives an exam cancellation and refund request prior to the exam application deadline, an applicant is entitled to a refund of the application fee, \$100.</li> <li>If API receives an exam cancellation and refund request after the exam application deadline but before the exam window, an applicant is entitled to a 50 and requests for refunds received after in spring, after an applicant has scheduled their exam application after the examination date cannot be fulfille</li> <li>For normal processing, received after in applications must be submitted prior to the current certification's expiration date. API 510/570/653 programs reque years. API UT programs require a full retest every 6 years.</li> <li>API will evend the certification term for a grace period of three (3) months after the expiration date. Inspectors/Examiners will remain authorized during the requires assing a full exam.</li> <li>Circumstances such as heavy work schedule or work in other countries do not relieve the inspector/Examiner of the responsibility to file a timely renewa.</li> <li>The Applicant/Inspector/Examiner understands and agrees that API will not disclose or return the contents of a failed exam to any applicant.</li> <li>The Applicant/Inspector/Examiner understands and agrees that API will not disclose or return the contents of a failed exam to any applicant.</li> <li>The Inspector/Examiner agrees to comply strictly with all U.S. export laws relating to this program. The Inspector/Examiner warrants that he is not location and antional and applicant and antional or resident of any embry strictly with all U.S. export laws relating to this program. The Inspector/Examiner warrants that he is not location and or resident of any embry strictly with all U.S. export laws relating to this program.</li> </ul> | minus a processing fee of<br>% refund of the application fee.<br>nd prior to the exam window.<br>d.<br>ire an online quiz every 6<br>hat period of time. For<br>ne certification again will<br>al application.<br>rtified individual. However API<br>ed in, or under the control of, or |
| Nease enter your full name as display the low to accept Terms and Conditions.                                                                                                    |                                                                                                    |

All applicants will be required to sign the Terms and Conditions. Please read these carefully. Type your name in the text box provided under your name.

Click "Print" if you want to print a copy for your records. When you have finished signing, click "Accept" to proceed to the next section.

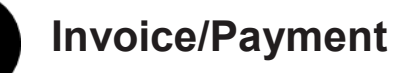

| Invoice / Pay                                                                                        | ment Informat                                                                                                    | tion - 510 Application                                                                                                    | ı                                                                                                    |                                                                                                    |                                                         |                                                                                              | Return to Account   |
|----------------------------------------------------------------------------------------------------|----------------------------------------------------------------------------------------------------|----------------------------------------------------------------------------------------------------|----------------------------------------------------------------------------------------------------|----------------------------------------------------------------------------------------------------|---------------------------------------------------------|----------------------------------------------------------------------------------------------|---------------------|
| Home Person                                                                                          | Profile Program / Exam<br>Selection C                                                                                                    | Review Legal Agreement Train                                                                                                    | ion /<br>History                                                                                              | Employment<br>References                                                                                                    | Invoice /<br>Payment                                    | Finished                                                                                     |                     |
| Please verify<br>Receipt. You r<br>When ready, r<br>Note: Applicat<br>Always refere<br>upload. Check | the billing info for y<br>may print a copy of<br>make a selection fo<br>tion is not submitte<br>nce the invoice nu<br>ks should be physi | your order. If you need a co<br>of the invoice by selecting the<br>or desired payment option<br>and until you enter valid pays<br>of and applicants name<br>ically mailed to API at the a | py sent by e-m<br>ne print option a<br>and enter the a<br>ment options ar<br>e on any payme<br>address on you | hail to a third party, inc<br>at the bottom of the pa<br>ppropriate information<br>nd hit submit.<br>nts. For check or wire<br>r invoice. | lude the email<br>ige.<br>h requested.<br>, please have | in the space for Addition<br>the appropriate documer                                         | al Email for        |
| Billing Conta                                                                                        | ct                                                                                                    |                                                                                                    |                                                                                                    | Payment Informatio                                                                                                    | n                                                       |                                                                                              |                     |
| First Name *                                                                                         | Middle Nar                                                                                                    | me Last Name *                                                                                                    |                                                                                                    | Invoice Number                                                                                                    |                                                         | ICP 142864                                                                                   |                     |
| Additional Emai                                                                                      | il for Receipt                                                                                                    |                                                                                                    |                                                                                                    | Invoice Date<br>Order Number                                                                                                    |                                                         | 28-Dec-2017<br>—                                                                             |                     |
| Country *<br>select a country                                                                        | y <b>v</b>                                                                                                    | Company Name                                                                                                    |                                                                                                    | Payment Method *                                                                                                    | 30                                                      | <ul> <li>ACH</li> <li>Bank Wire</li> <li>Check / Money Order</li> <li>Credit Card</li> </ul> |                     |
| Address Line 1                                                                                       | *                                                                                                    | Address Line 2                                                                                                    |                                                                                                    |                                                                                                    |                                                         | © Group                                                                                      |                     |
| City / Locality *                                                                                    |                                                                                                    | State / Province                                                                                                    |                                                                                                    | Amount                                                                                                    | Linnen of the AC                                        | \$900.00                                                                                     | _                   |
| Postal Code                                                                                          |                                                                                                    |                                                                                                    |                                                                                                    | Upload file                                                                                                    | a image of the Ac                                       | n, check / woney order, whe                                                                  | eu.                 |
| ·                                                                                                    |                                                                                                    |                                                                                                    |                                                                                                    |                                                                                                    |                                                         |                                                                                              |                     |
| roduct Code                                                                                          | Description                                                                                                    |                                                                                                    |                                                                                                    |                                                                                                    |                                                         | Amount                                                                                       |                     |
| :P510                                                                                                | ICP 510 Certificatio                                                                                                    | on License for Pressure Vessels                                                                                                    | 04-May-2018                                                                                                   |                                                                                                    |                                                         | \$900.00                                                                                     |                     |
|                                                                                                    | Grand Total                                                                                                    |                                                                                                    |                                                                                                    |                                                                                                    |                                                         | \$900.00                                                                                     | )<br>ect to change. |
|                                                                                                    |                                                                                                    | 31                                                                                                    |                                                                                                    |                                                                                                    |                                                         | i nees die subj                                                                              | est to unungo.      |
| ck Save                                                                                              | Print Invoice                                                                                                    | Submit                                                                                                    |                                                                                                    |                                                                                                    |                                                         |                                                                                              |                     |

In order to submit the application, an applicant must submit a payment or the application will remain as incomplete in the applicant's queue. Application payments are accepted in five forms: ACH, Bank Wire, Check/Money Order, Credit Card, or Group Payments.

Please make sure to mention your Invoice number when you are paying via an ACH, Bank Wire or Check/Money Order since it is the only way we can match that payment to your account.

Enter payment information and upload the necessary documentation, then click "Submit."

<u>Helpful Tip:</u> If you do not upload the corresponding wire/ACH receipt, etc. we may not be able to identify your payment in a timely manner. We will not be able to review your application until payment has been identified and posted.

If you are having a Third Party submit payment, you may print the invoice before submitting. You may also change the Billing information to reflect the Third Party's information. Once you have payment information, you must remember to return to the Invoice/Payment page and enter this information. Then click "Submit."

## **Submit Application**

| loice / Fayine                                             | nt Confirmation -                                                           | 510 Application                                                      |                                 |                                        |                                        | 3                                      | 3 Return to Accou                                      |
|------------------------------------------------------------|-----------------------------------------------------------------------------|----------------------------------------------------------------------|---------------------------------|----------------------------------------|----------------------------------------|----------------------------------------|--------------------------------------------------------|
| Home Rerson Profile                                        | Program / Exam<br>Selection                                                 | Legal<br>Agreement Education /<br>Training                           | Employment<br>History           | Employment<br>References               | s and<br>litions                       | Finished                               |                                                        |
| nstructions                                                |                                                                             |                                                                      |                                 |                                        |                                        |                                        |                                                        |
| hank you for sub                                           | mitting an application w                                                    | ith the Individual Cer                                               | tification Pro                  | grams!                                 |                                        |                                        |                                                        |
| Once payment ha                                            | s posted the application                                                    | will be reviewed. We                                                 | will not pr                     | ocess applicati                        | ons that do not                        | have full payme                        | nt.                                                    |
| Paying by Check/l<br>match the paymer                      | Money order: Please rent to your application.                               | member to <b>physicall</b>                                           | y mail the p                    | ayment to API.                         | Reference your                         | name and/or invo                       | ice number so that we ca                               |
| Scheduling the E<br>nstructions on ho<br>he relevant ICP p | Exam for Computer bas<br>w to schedule your exar<br>program at www.api.org/ | <b>sed testing:</b> Once yo<br>n with Prometric. For<br>icpprograms. | our application the body of     | on is approved y<br>knowledge or p     | ou will receive a<br>ublications need  | n Exam Authoriza<br>ed in preparing fo | tion email from API, with<br>r the exam you should vie |
| For more informat<br>about scheduling                      | ion on what to expect or<br>your test and what to ex                        | n exam day, please v<br>pect on exam day.                            | isit www.api                    | .org/icp, and sel                      | ect button 3 (Scl                      | hedule Exams)on                        | the right to find out more                             |
| Please note: If you<br>intil this process h                | submitted any employm<br>as been completed. You                             | ent verification you, a<br>will also receive a not                   | s well as indi<br>ce if the app | viduals identifie<br>lication has been | d to verify your e<br>found to have ar | employment, will r<br>ny deficiencies. | eceive periodic reminders                              |
| Billing Contact                                            |                                                                             |                                                                      |                                 | Payment Inform                         | nation                                 |                                        |                                                        |
| First Name                                                 | Middle Name                                                                 | Last Name                                                            |                                 | Invoice Number                         | ICP 142                                | 2864                                   |                                                        |
|                                                            |                                                                             | User                                                                 |                                 | Invoice Date                           | 28-Dec                                 | -2017                                  |                                                        |
| Additional Email for I                                     | Receipt                                                                     |                                                                      |                                 | Order Number                           | 924850                                 | 1                                      |                                                        |
| Country<br>United States                                   | Company<br>—                                                                | Name                                                                 |                                 | Payment Method                         | ACH                                    |                                        |                                                        |
|                                                            |                                                                             |                                                                      |                                 | Bank Name                              | Bank                                   |                                        |                                                        |
| Address Line 1<br>Address                                  | Address I                                                                   | Line 2                                                               |                                 | Remitter Name                          | Remitte                                | er                                     |                                                        |
| City / Locality<br>City                                    | State / Pr<br>SD                                                            | rovince                                                              |                                 | Amount                                 | \$900.0                                | D                                      |                                                        |
| Postal Code                                                |                                                                             |                                                                      |                                 | File                                   |                                        |                                        |                                                        |
| ZIP                                                        |                                                                             |                                                                      |                                 | ACH Payment.pn                         | g                                      |                                        |                                                        |
| Bill                                                       |                                                                             |                                                                      |                                 |                                        |                                        |                                        |                                                        |
| Product Code                                               | Description                                                                 |                                                                      |                                 |                                        |                                        |                                        | Amount                                                 |
| ICP510                                                     | ICP 510 Certification Lice                                                  | ense for Pressure Vessels                                            | 04-May-2018                     |                                        |                                        |                                        | \$900.00                                               |
|                                                            | Grand Total                                                                 |                                                                      |                                 |                                        |                                        |                                        | \$900.00                                               |
|                                                            |                                                                             |                                                                      |                                 |                                        |                                        |                                        |                                                        |

32

33

Once the application is submitted, you will be directed to the Invoice/Payment Confirmation page. You can print your invoice or confirmation by clicking "Print Invoice" or "Print Confirmation."

Click "Return to Account" and you will be directed back to the User Dashboard where you will the application that you just submitted in the application queue.

| ACCOUNT           | CERTIFICATIONS                       | APPLICATIONS | PERSON PROFILE EDUCATION HI | STORY EMPLOYMENT HISTORY NOTIFICATIONS |                |                        |
|-------------------|--------------------------------------|--------------|-----------------------------|----------------------------------------|----------------|------------------------|
| 🖳 ICP             | Portal User                          | - 71412      |                             |                                        |                | Create New Application |
| Alerts<br>No Aler | ts to display                        |              |                             |                                        |                |                        |
| AI                | pplications                          |              |                             |                                        |                |                        |
| Progra            | m                                    | Туре         | Exam Date                   | Status 34                              | Date Submitted |                        |
| 510               |                                      | New          | _                           | Submitted                              | 28-Dec-2017    |                        |
| Ro Cert           | ertifications<br>ification available |              |                             |                                        |                |                        |

There are multiple ways for applicants to check the status of their application. The easiest one is by looking under the Status column in the Application line. These are all of the possible statuses and what they mean:

**Submitted** – The application was successfully submitted but payment has not been posted yet. Credit Cards generally take 24 hours to process. ACH, Bank Wires and Checks/Money orders take longer to be applied since it takes a while for us to receive the payment and then we have to match it to the correct application.

**Pending Verification** – Your application and payment were successfully submitted but we are waiting on your employment verifiers to submit their verifications. Your application might remain in this status until all of the references in your application are submitted.

**Ready for Review** – Your application and payment was successfully submitted, and all of your employment verifications have come in. Our Program Support staff will shortly review it and process it.

**Scheduled** – Your application was found fully qualified. You will an Exam Authorization email with instructions on how to schedule your exam. Once you have taken your exam and passed it, you will be certified.

**Scheduled-Deficient** – We believe that you have enough experience to qualify but we have not yet received important information that can allow us to fully qualify you. You may take your exam while your application is in this status, but <u>until we receive the necessary information we will not be able to certify you, even if you pass the exam</u>.

**Unqualified** – Unfortunately, your application has been found unqualified. If you think you have more information that might qualify you, you have 30 days to submit it to our Program Support staff at <u>inspector@api.org</u>.

**Cancelled** – Your application has been cancelled and is no longer valid.

**No Cert** – Your application has expired. Applications are valid for a period of 12 months from the date of the first examination date requested by the applicant. Please familiarize yourself with the <u>policies</u> section of the ICP website to ensure that you understand the application guidelines.